# 2025年度中国青年科技创新"揭榜挂帅"擂台赛 (学生赛道)

# 报名指南

# 2025年5月

| 在线报名流程                       | 3                                                                                |
|------------------------------|----------------------------------------------------------------------------------|
| 1.1 申报流程                     | 3                                                                                |
| 1.2 审核流程                     | 3                                                                                |
| 附录1《参赛者用户使用指南》               | 4                                                                                |
| 1.1 用户注册                     | 4                                                                                |
| 1.2 加入比赛                     | 4                                                                                |
| 1.3作品报名                      | 6                                                                                |
| 1.4 查看报名状态                   | 7                                                                                |
| 1.5 修改报名信息                   | 7                                                                                |
| 附录2《校级管理员用户使用指南》             | 9                                                                                |
| 2.1 获取账号密码                   | 9                                                                                |
| 2.2 校级管理员登录                  | 9                                                                                |
| 2.3 校级审核                     | 9                                                                                |
| 2.4 查看作品                     | 10                                                                               |
| 2.5 导出报名信息                   | 10                                                                               |
| 附录3《发榜单位用户使用指南》              | 12                                                                               |
| 3.1 获取账号密码                   | 12                                                                               |
| 3.2 发榜单位登录                   | 12                                                                               |
| 3.3 发榜单位审核                   | 12                                                                               |
| 3.4 查看作品                     | 13                                                                               |
| 3.5 查看申报统计                   | 13                                                                               |
| 3.6 导出报名信息                   | 14                                                                               |
| <ol> <li>1.4查看报名状态</li></ol> | 7<br>9<br>9<br>9<br>9<br>9<br>10<br>12<br>12<br>12<br>12<br>12<br>13<br>13<br>14 |

# 在线报名流程

## 1.1 申报流程

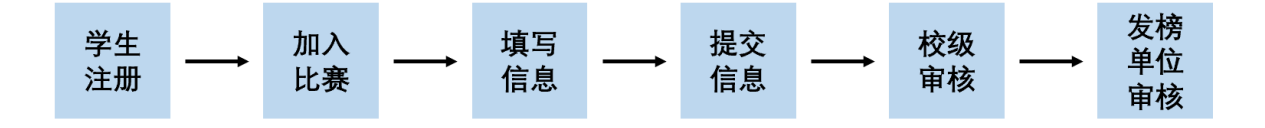

1.2 审核流程

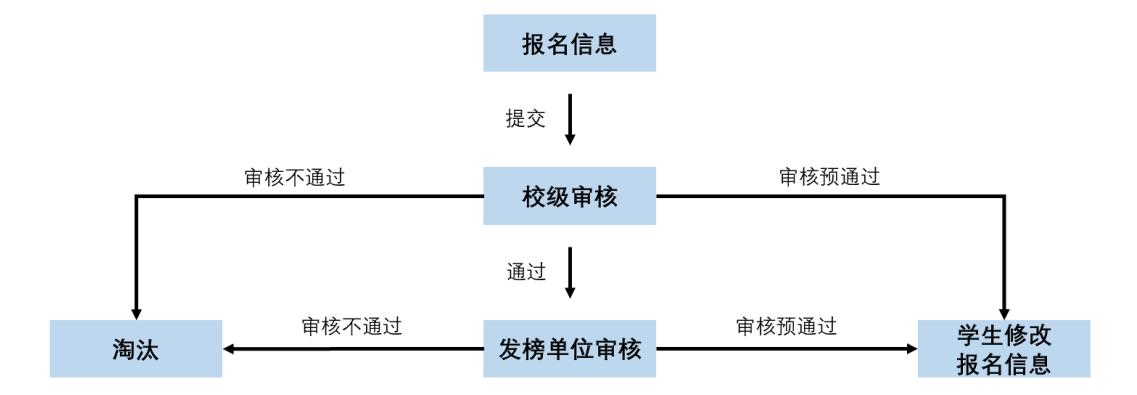

# 1.1 用户注册

[1]. 登录"挑战杯"大学生课外学术科技作品竞赛官网:2025.tiaozhanbei.net, 点击网页上方"注册"。

| 2025.tiaozhanbei.net |                                    |               |               | © ☆    |     |    |
|----------------------|------------------------------------|---------------|---------------|--------|-----|----|
|                      | Ĩ                                  | 青输入用户名        | 请输入密码         | 登录     |     | 注册 |
| [2]. 输)<br>注意:参赛     | 入 <b>邮箱、昵称、密码和验</b><br>者的用户名必须使用邮箱 | 证码,点击"<br>fi。 | 注册 <i>"</i> 。 |        |     |    |
| 注册                   |                                    |               |               |        |     |    |
| 邮箱/用户名:              |                                    | 接收到激活邮        | 件才能完成注册       |        |     |    |
| 昵称:                  |                                    | 中、英文均可        | ,最长20个字符      |        |     |    |
| 密码:                  |                                    | 密码至少8位,       | 区分大小写; 需包含数字  | 、大写字母、 | 小写日 | 字母 |
| 确认密码:                |                                    |               |               |        |     |    |
| 验证码:                 | EQPM                               | · · 换一个[不分大小写 | ]             |        |     |    |
|                      | 注册                                 |               |               |        |     |    |

- 1.2 加入比赛
  - [1]. 登录后点击导航栏"比赛入口",然后点击"加入比赛"。

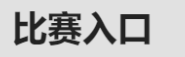

2025年度中国青年科技创新"揭榜挂帅"擂台赛(学生赛道)加入比赛

#### [2]. 点击"我上报的作品",可以查看自己的报名信息。

| 作品申报   | 登录提示                         |
|--------|------------------------------|
| 我上报的作品 | 您好, 2025国赛-揭榜挂帅擂台赛-学生赛道-参赛选手 |
|        |                              |

#### [3]. 点击"创建作品"。

| 作品申报   | 我的作品                      |
|--------|---------------------------|
| 我上报的作品 | 您还没有作品。如果有任何疑问,请参考报备常见问题。 |
|        | 创建作品                      |

#### [4]. 同意授权。

注意:参赛者须同意授权后,方能继续报名。

| 作品申报   | 作品授权书                                  |
|--------|----------------------------------------|
| 我上报的作品 |                                        |
|        | 授权书(请务必仔细阅读)                           |
|        | 本人授权2025年度中国青年科技创新"揭榜挂帅"擂台赛(学生赛道)组织委员会 |
|        | 结集出版并在网上发布我的作品(作品简介)。                  |
|        |                                        |
|        | 2025年5月                                |
|        | 同意                                     |

# 1.3 作品报名

#### [1]. 填写报名信息

按系统左边栏导航提示, 依次填写报名信息。

#### 注意: 红色星号为必填项。

| ≔ 作品申报  |     | 类别信息     |                                         |        |
|---------|-----|----------|-----------------------------------------|--------|
| 当前作品状态  |     |          | · · · · · · · · · · · · · · · · · · ·   |        |
| 还未提交    |     | * 赛道:    | ~                                       |        |
| * 类别信息  | 未完成 | * 申报种类:  | ~ · · · · · · · · · · · · · · · · · · · |        |
| * 申报人信息 | 未完成 | * 高校:    |                                         | 项目所属学校 |
| 团队成员信息  | 未完成 | * 主擂台城市: | 131000 JUNES -                          |        |
| *指导老师信息 | 未完成 | * 题目名称:  |                                         |        |
| *作品信息   | 未完成 | * 发榜单位:  | ·                                       |        |
| 上传报名表   | 未完成 |          | 保存                                      |        |
| 备注      | 未完成 |          |                                         |        |

#### [2]. 上传报名表

从左边栏导出报名表,签字盖章后,扫描上传。

| ≔ 作品申报       |     | 上传报名表                           |
|--------------|-----|---------------------------------|
| 当前作品状态:      |     |                                 |
| 还未提交         |     | 提示                              |
| * 类别信息       | 已完成 | 请从左边栏导出报名表,签字盖章后,扫描上传至系统中,PDF格式 |
| * 申报人信息      | 已完成 | • 项目材料:                         |
| 团队成员信息       | 已完成 | 目前: 下载文件 (155.80KB)             |
| *指导老师信息      | 已完成 | 修改:                             |
| *作品信息        | 已完成 | 选择文件                            |
| 上传报名表        | 已完成 | 保存                              |
| 备注           | 未完成 | 删除上传报名表信息                       |
| 红色星号为必填项     |     |                                 |
| 预览已填信息       |     |                                 |
|              |     |                                 |
|              | _   |                                 |
| ⊖ 生成报名表(PDF) | _   |                                 |
| 点击生成         |     |                                 |
| 下载导出的报名表     |     |                                 |

#### [3]. 提交报名

信息完善后,将会出现提交按钮。提交报名前,请仔细检查报名信息是否正确、完善,

提交后将无法修改。

| ≔ 作品申报       |     | 类别信息     |           |        |
|--------------|-----|----------|-----------|--------|
| 当前作品状态:      |     |          |           |        |
| 还未提交         |     | * 赛道:    | · · · · · |        |
| * 类别信息       | 已完成 | * 申报种类:  | ×         |        |
| * 申报人信息      | 已完成 | * 高校:    | ****      | 项目所属学校 |
| 团队成员信息       | 已完成 | * 主擂台城市: |           |        |
| *指导老师信息      | 已完成 | * 题日名称:  |           |        |
| *作品信息        | 已完成 |          |           |        |
| 上传报名表        | 已完成 | * 发榜单位:  | ] ~       |        |
| 备注           | 已完成 |          | 保存        |        |
| 红色星号为必填项     |     |          |           |        |
| 预监已填信息<br>提交 |     |          |           |        |

## 1.4 查看报名状态

提交报名信息后,将由校级管理员、发榜单位进行逐级审核。信息被审核之后,申请人 将会收到一封系统公告,同时可以看到报名状态发生改变。

比赛入口 通知(1) 修改密码 登出

## 1.5 修改报名信息

提交报名信息后,如果因为有个别不符合要求的问题需要修改,管理员会把信息打回。 这时作品状态将被置为【审核预通过,信息不完整】,此时重新变为可编辑状态,申请 人修改、完善作品信息后,重新提交,等待管理员审核。

| 作品申报   | 我的作品     |                    |
|--------|----------|--------------------|
| 我上报的作品 |          |                    |
|        | 作品       |                    |
|        | 能否修改     |                    |
|        | 基本信息是否填完 | 已填完                |
|        | 作品状态     | <b>审核预通过,信息不完善</b> |
|        | 提交       | 已经完善,重新提交至 确认提交    |
|        | 查看审核详情   | 查看审核详情             |
|        |          |                    |

i de la constituí a ser

#### 附录2《校级管理员用户使用指南》

#### 2.1 获取账号密码

校级管理员账号的管理权限已下放至省级管理员,高校可联系本省团省委的负责人员,获取校级管理员账号和"初始密码"。登录后,首先需要自行设置新密码,生效后"初始密码"作废。密码请勿透露给他人,因保密不当造成密码遗失,需自行承担责任。

如果"初始密码"无法登录、密码可能在传递过程中泄露、或密码不慎遗失,都请尽快 联系团省委负责人员"重置密码"

注:关于密码安全。按照国际信息安全规范,自行设置的密码采用不可逆的加密算法保存,任何人都无法看到密码明文,包括组委会管理员、发榜单位、高校管理员、系统开发维护人员在内。密码泄露通常是因为用户自身泄露,或密码过于简单被猜出。

### 2.2 校级管理员登录

校级管理员登录后,可以看到系统管理员设定的登录提示信息。

| 듣 作品审核          | 登录提示                               |
|-----------------|------------------------------------|
| 校团委等待我审核的作品     | 您好, 2025国赛-揭榜挂帅擂台赛-学生赛道·审核员        |
| 查看作品            | 欢迎参加2025年度中国青年科技创新"揭榜挂帅"擂台赛(学生赛道)! |
| 查看申报统计          |                                    |
| 母 导出作品信息(EXCEL) |                                    |
| 校团委             |                                    |
| 导出              |                                    |
| 下载导出的文件         |                                    |

#### 2.3 校级审核

[1]. 点击管理界面的左边栏【等待我审核的作品】,列出待审核作品。 [2]. 选中作品后,

- 点击【审核通过】,将作品提交到发榜单位;
- 点击【审核不通过】,作品被淘汰;

- 点击【审核预通过】,把作品退回,学生可修改报名信息。学生重新提交后,校 级管理员的待审核列表会重新出现此作品。
- 作品可批量审核。

| 审核通过    | 审核不证 | 通过 审   | 亥预通过   |        |       |      |              |   |
|---------|------|--------|--------|--------|-------|------|--------------|---|
| 此处可以填写审 | 该详情  | ,作者能在作 | 作品被审核后 | 后看到您填写 | 心信息,此 | 项为非如 | 必填选 <b>项</b> | Į |
|         |      |        |        |        |       |      |              |   |
| □ 全选本页  | 作品   | 作品类别   | 所属学校   | 作品状态   |       |      |              |   |

[3]. 校级管理员在网站右上角【通知】里,可以看到系统公告。

| 比赛入口 | 通知 (0) | 修改密码 | 登出 |
|------|--------|------|----|
|      |        |      |    |

## 2.4 查看作品

[1].点击左边栏【查看作品】,校级管理员可随时查看本校所有参赛学生的报名信息。[2].点击作品列表中作品的标题,可查看作品的详细信息。

| ≔ 作品审核                 | 查看作品    |   |          |   |         |   |         |   |
|------------------------|---------|---|----------|---|---------|---|---------|---|
| <b>交团委</b><br>等待我审核的作品 | 作品状态:   |   | 赛道:      |   | 申报种类:   |   | 题目名称:   |   |
| 查看作品                   | 请选择作品状态 | ~ | 请选择赛道    | ~ | 请选择申报种类 | ~ | 请选择题目名称 | ~ |
| 查看申报统计                 | 内部编号:   |   | 请输入作品名称: |   |         |   |         |   |
| 母 导出作品信息(EXCEL)        |         |   |          |   |         |   |         |   |
| 拉团委                    | 筛选作品    |   |          |   |         |   |         |   |
| 导出                     |         |   |          |   |         |   |         |   |

# 2.5 导出报名信息

校级管理员可在左边栏"导出项目信息",【导出】该校报名信息汇总。

| 듣 作品审核                                                                    | 导出作品信息                                                                                                    |        |
|---------------------------------------------------------------------------|----------------------------------------------------------------------------------------------------|--------|
| 200년<br>等待我审核的作品<br>宣看作品<br>합看申报统计<br>응 导出作品信息(EXCEL)<br>(2005<br>두就导出的文件 | 作品状态:          请选择作品状态       >         赛道:          请选择赛道       >         申报种类:          请选择审报种类       >         雙目名称:       >         「清选择题目名称       > |        |
|                                                                           | 请选择需要号出的信息。<br>[undefined                                                                                                    | remove |

### 附录3《发榜单位用户使用指南》

#### 3.1 获取账号密码

发榜单位账号和"初始密码"由组委会统一下发。收到账号和"初始密码"登录后,首 先需要自行设置新密码,生效后"初始密码"作废。账号、密码请勿透露给他人,因保密不 当造成密码遗失,需自行承担责任。

如果"初始密码"无法登录、密码可能在传递过程中泄露、或密码不慎遗失,都请尽快 联系官方网站"重置密码"

注:关于密码安全。按照国际信息安全规范,自行设置的密码采用不可逆的加密算法保存,任何人都无法看到密码明文,包括组委会管理员、发榜单位、高校管理员、系统开发维护人员在内。密码泄露通常是因为用户自身泄露,或密码过于简单被猜出。

#### 3.2 发榜单位登录

发榜单位登录后可以看到系统管理员设定的登录提示信息。

| 듣 作品审核          | 登录提示                               |
|-----------------|------------------------------------|
| 等待我审核的作品        | 您好, 2025国赛-揭榜挂帅擂台赛-学生赛道-审核员        |
| 查看作品 查看申报统计     | 欢迎参加2025年度中国青年科技创新"揭榜挂帅"擂台赛(学生赛道)! |
| 合 导出作品信息(EXCEL) |                                    |
| 导出              |                                    |
| 下载导出的文件         |                                    |

## 3.3 发榜单位审核

[1]. 点击管理界面的左边栏【等待我审核的作品】,列出待审核作品。

| 듣 作品审核          | 审核作品                       |                        |           |        |         |             |         |
|-----------------|----------------------------|------------------------|-----------|--------|---------|-------------|---------|
| 等待我家体的作品        |                            |                        |           |        |         |             |         |
| 查看作品            | 名词解释<br>审核通过: 作品符合目        | =报要求,将递交给上级继续审核。       |           |        |         |             |         |
| 查看申报统计          | 审核不通过:作品被淘汰<br>审核预通过:准备将作品 | 太。<br>品递交给上级,但因不符合申报要: | 求(如信息填写错误 | 、不真实、不 | 符合章程等可能 | 能影响评审的问题),现 | 将此作品打回。 |
| 合 导出作品信息(EXCEL) | 作者应按                       | 要求修改,并再次提交,提交后,        | 作品将被重新审核。 |        |         |             |         |
| A REPORT OF     | 学校:                        | 作品状态:                  | 赛道:       |        |         | 申报种类:       |         |
| 导出              | 点击选择学校                     | 请选择作品状态                | ~ 请选      | 译赛道    | ~       | 请选择申报种类     | ~       |
| 下载导出的文件         | 医白皮炎.                      | <b>内</b> 刻伯里·          | allabe a  | 作口夕夜.  |         |             |         |

[2].选中作品后,

- 点击【审核通过】,学生可按发榜单位要求,去对应的网站或者邮箱进行作品材料提交;
- 点击【审核不通过】,作品被淘汰;
- 点击【审核预通过】,把作品退回,学生可修改报名信息。报名信息完善后,学 生需重新提交至发榜单位,发榜单位的待审核列表会重新出现此作品。
- 作品可批量审核。

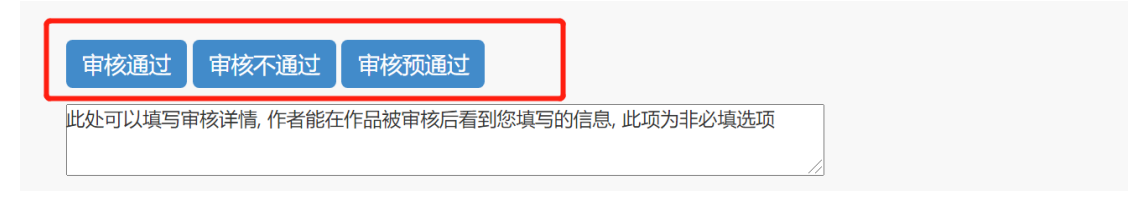

## 3.4 查看作品

[1]. 点击左边栏【查看作品】,发榜单位可随时查看提交到本单位所有参赛学生的报名

信息。

[2]. 点击作品列表中作品的标题,可查看作品的详细信息。

| 듣 作品审核   | 查看作品        |         |   |                       |   |     |
|----------|-------------|---------|---|-----------------------|---|-----|
|          | <b>学校</b> · | 作只状态    |   | <b>寒</b> 冶·           |   | 由据研 |
| 等待我审核的作品 |             | 请选择作品状态 | ~ | 资 <u>但</u> ,<br>请选择赛道 | ~ | 请选  |
| 查看申报统计   | 题目名称:       | 内部编号:   |   | 请输入作品名称:              |   |     |

## 3.5 查看申报统计

点击左边栏【查看申报统计】,可查看作品审核情况、项目统计等信息。

| ≔ 作品审核   | NAS 18 18 18 19 - 作品统计 |      |
|----------|------------------------|------|
| 等待我审核的作品 | 状态统计 所有项目              |      |
| 查看作品     |                        |      |
| 查看申报统计   | 状态                     | 作品数量 |
|          | 发榜单位审核通过               | 1    |

# 3.6 导出报名信息

发榜单位可在左边栏【导出作品信息】,【导出】本发榜单位报名信息汇总。

| 日 导出作品信息(EXCEL)<br>导出 | 内部编号:<br>   |        |
|-----------------------|-------------|--------|
| 下载导出的文件               | 请选择需要导出的信息: |        |
|                       | [类别信息]赛道    | remove |
|                       | [类别信息]申报种类  | remove |
|                       | [类别信息]高校    | remove |
|                       | [类别信息]主播台城市 | remove |
|                       | [类别信息]题目名称  | remove |

# 技术支持联系方式及服务时间

1)联系电话: 010-52878507

2)服务时间 周一至周五 上午:9:00 ——11:30 下午:13:30 ——17:00